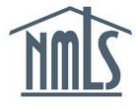

# **INDIVIDUAL (MU4) FORM FILING**

Follow the instructions below to complete and submit your own Individual (MU4) Filing.

**NOTE:** Your company may submit an Individual (MU4) Filing on your behalf. Consult the company before requesting a new Individual (MU4) Form to verify that you are responsible for completing or submitting it.

# Before You Begin

- 1. Make sure you have an Individual NMLS account. See the <u>Individual Account Creation</u> <u>Quick Guide</u> for more information.
- Review the state-specific requirements in the states for which you are seeking licensure. You may be required to submit information outside of NMLS. See the <u>State Licensing</u> page of the NMLS Resource Center for more information.
- Verify that you have satisfied all Pre-Licensure Education and SAFE MLO Testing requirements. See the <u>Professional Standards</u> page of the NMLS Resource Center for more information.

# Requesting a New Individual (MU4) Form

The steps below will walk you through how to complete each section of the Individual (MU4) Form in NMLS. After saving each section, click the **Next** button or make a selection in the left navigation panel to move to the next section.

- 1. Click the Filing tab.
- 2. Click **Individual** on the sub-menu.
- 3. Click the Request New/Update button.

| NMC                                                                                                    |                                                                                                    | Logged in as DawsonM Logout<br>1 rchekan@csbs.org (edit) |                         |           |                   |             | esource Center  |          |
|----------------------------------------------------------------------------------------------------|----------------------------------------------------------------------------------------------------|----------------------------------------------------------|-------------------------|-----------|-------------------|-------------|-----------------|----------|
| <u>      L)</u> .                                                                                                    |                                                                                                    | 2                                                        | НОМЕ                    | FILING    | MLO TESTING & EDI | UCATION     | COMPOSITE VIEW  | RENEWALS |
|                                                                                                    | Inc                                                                                                    | lividual C                                               | ompany Access   Co      | mpany R   | elationships      |             |                 |          |
| You are currently:<br>★ state<br>Individual Filing(s)<br>Historical Filings                                                                        | Individual Fil                                                                                          | ing(s)                                                   |                         |           |                   |             |                 |          |
|                                                                                                    |                                                                                                    |                                                          |                         |           |                   |             | 👌 <b>?</b> ?? I | HELP     |
|                                                                                                    |                                                                                                    |                                                          |                         |           |                   |             |                 |          |
|                                                                                                    | TO ATTEST                                                                                               |                                                          |                         |           |                   |             |                 |          |
|                                                                                                    | Click Review and Attest to review the filing(s) created by your employer and attest to the information. |                                                          |                         |           |                   |             |                 |          |
|                                                                                                    | Available Actions                                                                                       | Form Type                                                | Entity Created By       | Creatio   | on Date           | Filing Stat | tus             |          |
|                                                                                                    | View                                                                                                    | MU2                                                      | State Company (45040    | ) 7/21/20 | 14 12:10:08 PM    | Attested    |                 |          |
|                                                                                                    |                                                                                                    |                                                          |                         |           |                   |             |                 |          |
|                                                                                                    | TO CREATE, UPDA                                                                                         | TE, OR SUBN                                              | IIT AN INDIVIDUAL FILIN | G         |                   |             |                 |          |
| Click Request New/Update to:<br>- Submit a license application/insition request<br>- Update your existing record<br>- Surrender/withdraw a license |                                                                                                    |                                                          |                         |           |                   |             |                 |          |
|                                                                                                    | If a filing has not yet been submitted, you can edit and submit the filing below.                       |                                                          |                         |           |                   |             |                 |          |
|                                                                                                    | Request New/Update                                                                                      | 3                                                        |                         |           |                   |             |                 |          |

4. Click the **Continue** button to proceed with the filing.

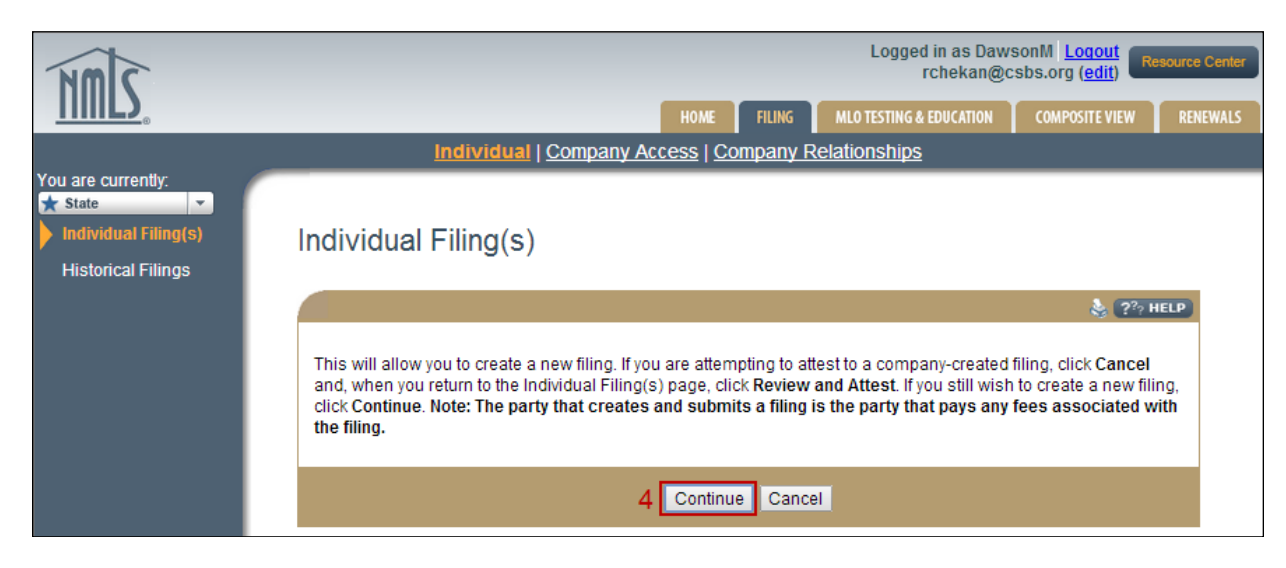

# **License/Registration Information**

1. Click the **Add** button to select the licenses for which you are applying.

| 1 m                                                                  |                                                                                                    |                                                                                                    |                     | Logged in as Dav<br>rchekan@ | vsonM Logout   | source Cente |  |  |
|----------------------------------------------------------------------|----------------------------------------------------------------------------------------------------|----------------------------------------------------------------------------------------------------|---------------------|------------------------------|----------------|--------------|--|--|
| <u>rimls</u>                                                         |                                                                                                    |                                                                                                    | HOME                | MLO TESTING & EDUCATION      | COMPOSITE VIEW | RENEWALS     |  |  |
|                                                                      |                                                                                                    | Individual   Company Acc                                                                                                    | cess   Compan       | y Relationships              |                |              |  |  |
| You are currently:<br>★ State ↓ License/Registration Information     | License/R                                                                                                    | egistration Inform                                                                                                    | nation              |                              |                |              |  |  |
| Other Names                                                          | Mike Dawso                                                                                                    | n ( <u>45044)</u> MU4 filing cre                                                                                                    | ated 8/8/2014       | by DawsonM.                  | 🔇 🚼 😓 🥐 H      | ELP          |  |  |
| Residential History                                                  |                                                                                                    |                                                                                                    |                     |                              | Total Charges: | 60.00        |  |  |
| Employment History                                                   | To begin, follo                                                                                                    | To begin, follow the instructions below and refer to the State-Specific Checklist for licensing requirements.                                                                                                    |                     |                              |                |              |  |  |
| Other Business<br>Disclosure Questions<br>Disclosure<br>Explanations | <ul> <li>Click <u>Add</u> to request a new license/registration or transition an existing license.</li> <li>To Amend, Review, or Edit your record select the appropriate section of the application on the navigation panel.</li> <li>Select <u>Attest and Submit</u> on the left panel to attest and/or submit the filing.</li> </ul> |                                                                                                    |                     |                              |                |              |  |  |
| Criminal Background                                                  | Unsubmitted L                                                                                                    | Unsubmitted License/Registration Requests                                                                                                    |                     |                              |                |              |  |  |
| Check<br>Credit Report<br>Request                                    | The list below r<br>filing. Click <b>Can</b><br><mark>No Record four</mark>                                                                                                    | The list below reflects license, transition, surrender and/or withdrawal requests that will be submitted with this filing. Click <b>Cancel Action</b> to remove the request from the filing.<br>No Record found. |                     |                              |                |              |  |  |
| Attest and Submit                                                    | Submitted Lice                                                                                                    | ense/Registration Requests                                                                                                    |                     |                              |                |              |  |  |
|                                                                      | Below is a list of license(s)/registration(s) that have been submitted to your regulator along with the status. Select the appropriate button to <i>surrender, withdraw, or cancel</i> a license/registration.                                                                                                    |                                                                                                    |                     |                              |                |              |  |  |
|                                                                      | Regulator                                                                                                    | License                                                                                                    | Status              | License Number               | Available Acti | on           |  |  |
|                                                                      | Florida 🛞                                                                                                    | Mortgage Loan Originator<br>License                                                                                                    | Pending -<br>Review | FL:<br>100987                | Withdraw       |              |  |  |
|                                                                      |                                                                                                    |                                                                                                    | 1 Add               |                              |                |              |  |  |

2. Select all applicable states in which you want to be licensed.

**NOTE:** Verify with your company in which states you need a license. Fees are non-refundable.

3. Click the **Next** button.

| NMC                                                                                   | Logged in as DawsonM Logout<br>rchekan@csbs.org (edit)                |                                                                              |                                                                                                    |                                                                                   |          |  |  |  |  |
|---------------------------------------------------------------------------------------|-----------------------------------------------------------------------|------------------------------------------------------------------------------|----------------------------------------------------------------------------------------------------|-----------------------------------------------------------------------------------|----------|--|--|--|--|
|                                                                                       |                                                                       |                                                                              | HOME FILING MLO TESTING & E                                                                                                    | EDUCATION COMPOSITE VIEW                                                          | RENEWALS |  |  |  |  |
|                                                                                       | Individual   Company Access   Company Relationships                   |                                                                              |                                                                                                    |                                                                                   |          |  |  |  |  |
| You are currently:<br>State  License/Registration Information Identifying Information | License Wizar                                                         | d                                                                            |                                                                                                    |                                                                                   |          |  |  |  |  |
| Other Names                                                                           | Mike Dawson (450                                                      | 44) MU4 filing c                                                             | reated 8/8/2014 by DawsonM.                                                                                                    | 💩 🥐                                                                               | HELP     |  |  |  |  |
| Residential History                                                                   |                                                                       |                                                                              |                                                                                                    | Total Charges:                                                                    | \$0.00   |  |  |  |  |
| Employment History                                                                    | Select the state agenc                                                | y(ies) below to whic                                                         | ch you would like to submit an individua                                                                                                    | I license/registration                                                            |          |  |  |  |  |
| Other Business                                                                        | application and click N                                               | ext.                                                                         |                                                                                                    |                                                                                   |          |  |  |  |  |
| Disclosure Questions                                                                  | Alabama                                                               | Illinois                                                                     | Nebraska                                                                                                    | South Carolina-BFI                                                                |          |  |  |  |  |
| Disclosure<br>Explanations                                                            | Arizona<br>Arizona                                                    | Indiana-SOS                                                                  | New Hampshire                                                                                                    | South Dakota                                                                      |          |  |  |  |  |
| Criminal Background<br>Check                                                          | California - BRE<br>California - DBO                                  | Kansas<br>Kentucky                                                           | New Mexico New York                                                                                                    | Texas - SML<br>Texas - OCCC                                                       | 2        |  |  |  |  |
| Credit Report<br>Request                                                              | Colorado<br>Connecticut                                               | <ul> <li>Louisiana</li> <li>Maine</li> <li>Marvland</li> </ul>               | North Carolina     North Dakota     Ohio                                                                                                    | Utah-DFI<br>Utah-DRE                                                              | 2        |  |  |  |  |
| Attest and Submit                                                                     | District of Columbia<br>Florida<br>Georgia<br>Guam<br>Hawaii<br>Idaho | Massachusetts<br>Michigan<br>Minnesota<br>Mississippi<br>Missouri<br>Montana | <ul> <li>Oklahoma</li> <li>Oklahoma - Department of Banking</li> <li>Oregon</li> <li>Pennsylvania</li> <li>Puerto Rico</li> <li>Rhode Island</li> </ul> | Virgin Islands<br>Virginia<br>Washington<br>West Virginia<br>Wisconsin<br>Wyoming |          |  |  |  |  |
|                                                                                       |                                                                       |                                                                              | 3 Next Cancel                                                                                                    |                                                                                   |          |  |  |  |  |

- 4. Select the license types for which you are applying.
- 5. Click the **Next** button.

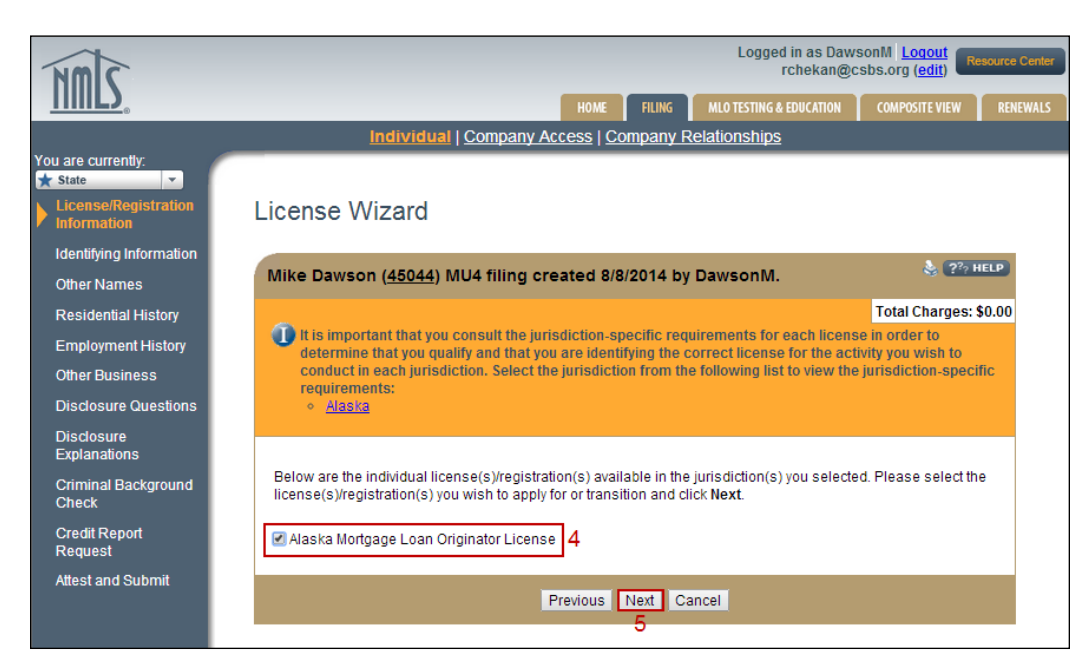

- 6. If you are transitioning an existing license, enter your current MLO license number.
- 7. Click the **Next** button.

| NMC                                                                        | Logged in as Dav<br>rchekan@                                                                                                    | vsonM <u>Loqout</u><br>csbs.org ( <u>edit</u> ) <b>R</b> e | source Center |  |  |  |  |  |
|----------------------------------------------------------------------------|----------------------------------------------------------------------------------------------------|------------------------------------------------------------|---------------|--|--|--|--|--|
| <u>                                     </u>                               | HOME FILING MLO TESTING & EDUCATION                                                                                                    | COMPOSITE VIEW                                             | RENEWALS      |  |  |  |  |  |
|                                                                            | Individual   Company Access   Company Relationships                                                                                                    |                                                            |               |  |  |  |  |  |
| You are currently:                                                         |                                                                                                    |                                                            |               |  |  |  |  |  |
| License/Registration                                                       | License Wizard                                                                                                    |                                                            |               |  |  |  |  |  |
| Identifying Information                                                    |                                                                                                    | \$ ( <b>2</b> 2-11                                         | ELD.          |  |  |  |  |  |
| Other Names                                                                | Mike Dawson ( <u>45044</u> ) MU4 filing created 8/8/2014 by DawsonM.                                                                                                    | S 79 H                                                     | ELP           |  |  |  |  |  |
| Residential History                                                        |                                                                                                    | Total Charges: \$                                          | 0.00          |  |  |  |  |  |
| Employment History<br>Other Business<br>Disclosure Questions<br>Disclosure | EXISTING LICENSEE S/REGISTRANTS<br>For any EXISTING licenses/registrations being transitioned on to NMLS, enter the license/registration number<br>exactly as provided to you by the state regulator. FAILURE TO DO SO MAY RESULT IN YOU BEING CHARGED<br>NEW APPLICATION FEES. If you do not see your existing license/registration listed below, click Previous to<br>verify the state and license/registration selections on the prior screens. Click Next after all existing<br>license/registration numbers have been provided. |                                                            |               |  |  |  |  |  |
| Explanations                                                               | Existing License/Registration Number<br>License/Registration Type (for transitions only)                                                                                                    | 6                                                          |               |  |  |  |  |  |
| Criminal Background<br>Check                                               | Alaska Mortgage Loan Originator License                                                                                                    | 0                                                          |               |  |  |  |  |  |
| Credit Report<br>Request                                                   | NEW LICENSE/REGISTRATION APPLICANTS<br>If you are applying for a new license/registration, please click Next.                                                                                                    |                                                            |               |  |  |  |  |  |
| Attest and Submit                                                          |                                                                                                    |                                                            |               |  |  |  |  |  |
|                                                                            | Previous Next Cancel                                                                                                    |                                                            |               |  |  |  |  |  |
|                                                                            | 7                                                                                                    |                                                            |               |  |  |  |  |  |

- 8. Confirm the license types selected are accurate.
- 9. Click the **Finish** button.

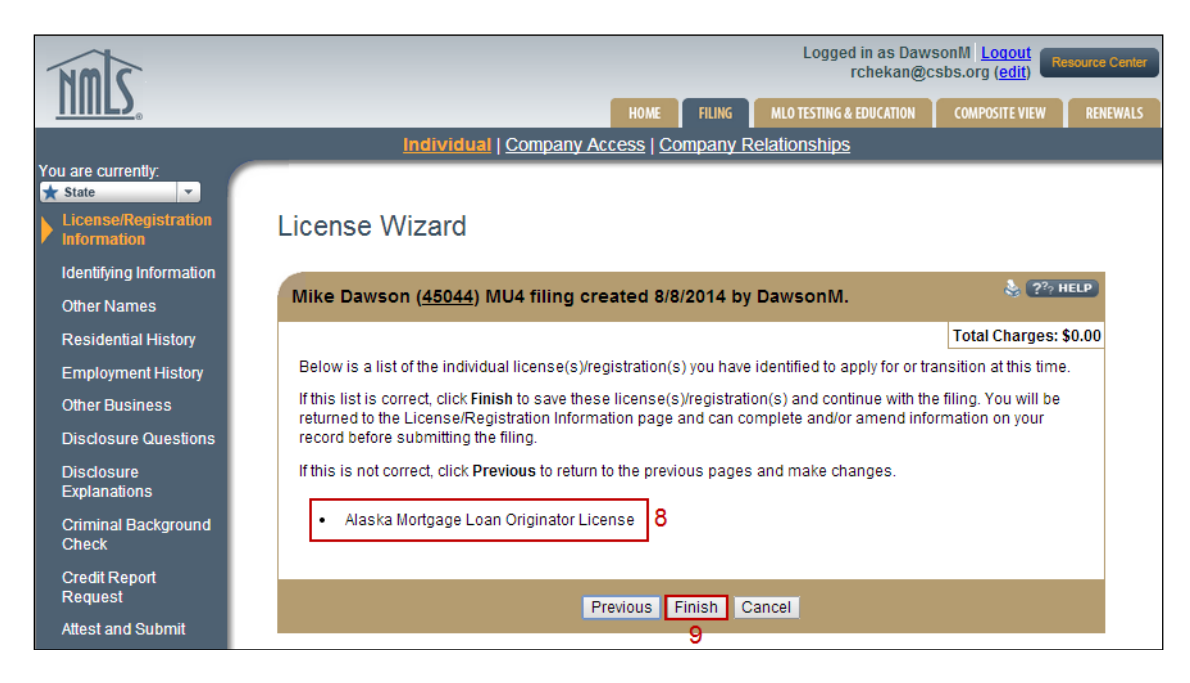

# **Identifying Information**

- 1. Enter all data.
- 2. Click the **Save** button.

# **Other Names**

- 1. Click the **Add** button to enter any other names you have been known by or used since the age of 18.
- 2. Click the **Save** button.

# Residential History

1. Click the **Add** button for each residential location.

**NOTE:** You must provide residential history for the past ten years without gaps. When entering your current address, leave the "To" data field blank.

2. Click the **Save** button.

#### **Employment History**

1. Click the **Add** button for each employer.

**NOTE:** You must provide employment history for the past ten years without gaps. If a student, enter school name and address. If unemployed, enter "Unemployed" in the "Position Held" data field and list your home address.

2. Click the **Save** button.

#### Other Business

- 1. Click the **Add** button to identify any other business that you are currently engaged in as a proprietor, partner, officer, director, employee, trustee, agent, or otherwise.
- 2. Click the **Save** button.

#### **Disclosure Questions**

- 1. Answer all disclosure questions. Any "Yes" answer requires you to provide an explanation in the *Disclosure Explanations* section.
- 2. Click the **Save** button.

# **Disclosure Explanations**

- 1. Click the Add Explanation for "Yes" Responses button.
- 2. Provide all relevant information and upload any supporting documentation.
- 3. Click the **Save** button.

**NOTE:** You can click the **Add Explanation for "No" Responses** button if you need to provide an explanation for a disclosure question that was answered "Yes" in a previous filing.

For more information on Disclosure Explanations, see:

- Individual Disclosure Explanations Quick Guide
- Disclosure Explanations Document Upload Quick Guide

#### Criminal Background Check

- 1. Indicate that you are requesting a Federal Criminal Background Check.
- 2. Select if you are going to use existing prints or submit new prints.
- 3. Provide all necessary demographic information.
- 4. Click the **Save** button.

For more information on Criminal Background Checks, see:

- <u>Completing the Criminal Background Check Process Quick Guide</u>
- <u>Criminal Background Check Status Quick Guide</u>

#### Credit Report Request

- 1. Indicate that you are requesting a new credit report.
- 2. Click the **Completeness Checks** icon to turn it from **Off** to **Off** to **Off**.
- 3. Click the **Proceed to IDV** button to go to the Identity Verification website.
- 4. Complete the identity verification process, go back to the NMLS window or tab in your browser, and click the **Return to Filing** button.

For more information on Credit Reports, see the Individual (MU4) Credit Report Quick Guide.

# Attest and Submit

- 1. If any sections are incomplete, click the link provided to take the required action.
- 2. Once the form is complete and you have sent all state-specific requirements required outside of NMLS have been put in the mail, review and agree to the legal attestation language.
- 3. Click the **Submit Filing** button.
- 4. Remit payment for the required fees.

For more information on Attestation and Payment, see:

- Attestation Quick Guide
- Paying by ACH Quick Guide

Access your NMLS account regularly to check the status of your license through the NMLS. Regulators will communicate the status of your submission and any state-specific requirements or deficiencies through the NMLS. Regulators may also email you outside of NMLS.

REMEMBER: YOU ARE NOT AUTHORIZED TO CONDUCT ORIGINATION ACTIVITY IN A STATE UNTIL THE REGULATOR HAS APPROVED YOUR SUBMISSION THROUGH THE NMLS.